# THOMANN ESD-SUPPORT

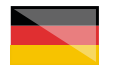

Freischalt-Codes: Hilfe für Kunden bei der Lizenzierung- und Installation Seite 1 - 3

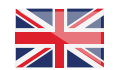

Activation codes: Help for customers in licensing and installation Page 4 - 6 **Wh PreSonus** 

**Thomann GmbH** Hans-Thomann-Straße 1 96138 Burgebrach 
 Telephone:
 +49 9546 9223 30

 Fax:
 +49 9546 9223 28

 E-Mail:
 studio@thomann.de

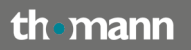

#### Lizenzierung- und Installationanleitung

Nach dem Kauf von Download-Software bei Thomann erhalten Sie von uns per Email einen Freischalt-Code und einen Link zu der Internet-Seite, auf der Sie diesen Code einlösen können.

In der Regel ist dies die Homepage des Software-Herstellers und Sie benötigen dort ein eigenes Kundenkonto, damit Ihre Lizenz Ihnen persönlich zugewiesen werden kann.

Auch der Download der Software läuft direkt über den Hersteller.

#### Step 01

#### Kundenkonto

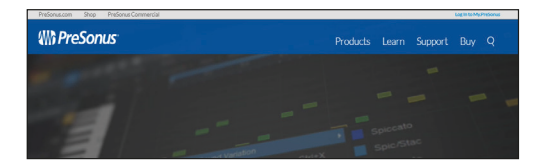

Klicken Sie dazu einfach auf Presonus.com rechts oben auf "Log In to My.PreSonus" oder verwenden Sie diesen Link:

#### https://my.presonus.com/auth/login

Klicken Sie auf die Schaltfläche mit der Aufschrift "Create Account" unten links und geben Sie anschließend Ihre Daten und die nötigen Bestätigungen ein.

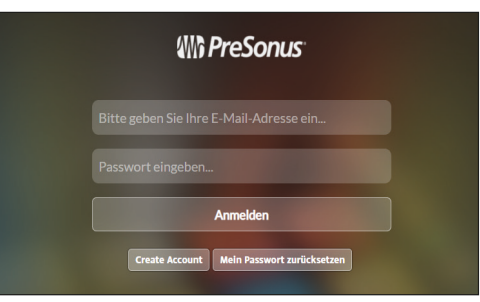

th•mann

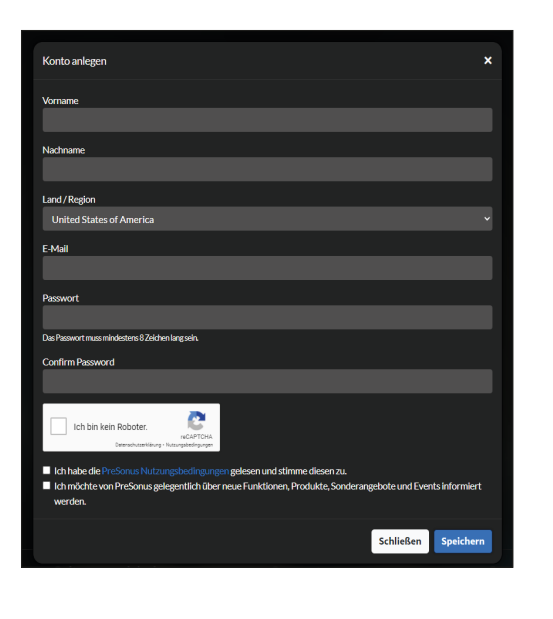

ĺ

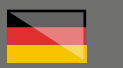

#### Step 02

#### Produkt registrieren

Mit einem Klick auf die Schaltfläche "Produkt registrieren" öffnen Sie ein Fenster, in welches Sie den von Thomann erhaltenen Freischalt-Code eingeben können.

| 11 PreSonus         |                                                                                                    | Hone MinePooldie Exturge MineBeaklungen Suspeit Lemen 🗄 🍜                                                                                                    |  |
|---------------------|----------------------------------------------------------------------------------------------------|----------------------------------------------------------------------------------------------------|--|
|                     | and a state of the state of the | A Det Argentium<br>The Charlo Section March and angle and application detection for the angle and application detection for the angle and application detection of the angle and application detection application detection application detection application detection application detection application detection application detection application detection application detection application detection application detection detection application detection detecti |  |
| Produkt registrien  | en                                                                                                    | ×                                                                                                    |  |
| Welche Art von Pro  | dukt registrieren Sie?                                                                                                    |                                                                                                    |  |
| SOFTW               | ARE ODER ERWEITERUNG                                                                                                    | HARDWARE                                                                                                    |  |
| Geben Sie einen Pro | oduktschlüssel ein.                                                                                                    |                                                                                                    |  |

#### Step 03

#### Wichtig bei Upgrades

Wenn Sie ein Upgrade zu einer Software erworben haben, welche Sie bereits besitzen (also beispielsweise ein Upgrade von Studio One Artist auf Studio One Pro), wird der Freischalt-Code

#### an einer anderen Stelle

#### eingegeben.

Gehen Sie in Ihrem Kundenkonto auf das Untermenü "Meine Produkte" und klicken Sie bei dem Programm, bei welchem Sie die Lizenz aufwerten möchten, auf "Weitere Details einblenden".

#### Studio One 4 Artist

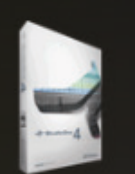

Registriert: 2. Okt. 2019

Weitere Details einblenden

Installationsdatei herunterladen

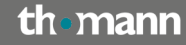

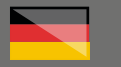

Im darauffolgenden Fenster finden Sie die Schaltfläche "Upgrade" in grüner Farbe, sofern Ihre Lizenz zu einem Upgrade berechtigt ist.

| Petfonation Step PetfonatConnectial                                                                                                    |                                                |
|----------------------------------------------------------------------------------------------------|------------------------------------------------|
| #計 PreSonus                                                                                                    | Home Meine Produkte                            |
|                                                                                                    |                                                |
| Studio One 4 Artist VAL2168655779                                                                                                    |                                                |
|                                                                                                    |                                                |
| Reptriet 2.041.2019 Upgrade Office Addriverung Dieurospon Lines 03.46/verungen                                                                 |                                                |
|                                                                                                    |                                                |
| UM DIESE SOFTWARE ZU INSTALLIEREN                                                                                                    |                                                |
| Laden Sie die Installationsdatei herunter. Sobald der Downkaad beendet hit, wechseln Sie in das Downkaad Verzeichnis und doppelklicken Sie auf | cle Installationsdatel, um die Installation zu |

Beim Klick auf diese Schaltfläche erscheint das korrekte Fenster zu Eingabe eines Freischalt-Codes speziell für Upgrades.

| Software<br>durchfüh | -Upgrade<br>ren    | ×                |  |
|----------------------|--------------------|------------------|--|
| Geben Sie            | einen neuen Produl | ktschlüssel ein. |  |
|                      | Schließen          | Upgrade          |  |

Die passende Installationsdatei zu Ihrer Lizenz finden Sie auch immer in Ihrem Kundenkonto unter "Meine Produkte".

Nach dem Herunterladen und dem Ausführen des Installationsprogramms müssen Sie sich in Ihr Programm (z.B. Studio One) beim ersten Start mit den selben Zugangsdaten in dem Programm anmelden, welche Sie auch bei der Registrierung Ihres Kundenkontos verwendet haben.

#### Weitere hilfreiche Links:

Den Hersteller-Support erreichen Sie hier:

https://www.presonus.com/support/Contact-Technical-Support

Sollten Sie Probleme mit der Gültigkeit eines von uns erhaltenen Freischalt-Code haben, wenden Sie sich bitte an unseren Kundenservice unter:

Telefonisch: 09546-9223-66

Per Email: kundenservice@thomann.de

th•mann

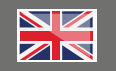

#### Licensing and installation instructions

After you buy downloadable software from Thomann, we'll send you an e-mail containing an activation code and a link to the web page where you can redeem this code.

Usually, this is the software manufacturer's homepage, and you'll have to set up your own customer account there, so that a licence can be assigned to you personally.

You'll download your software directly from the manufacturer, too.

### Step 01

#### Customer

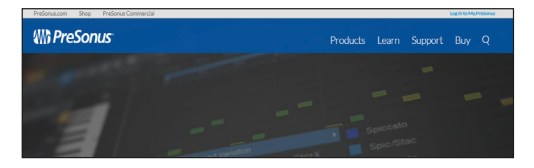

To access it, just click on "Log In to My.PreSonus" top right, or use this link:

#### https://my.presonus.com/auth/login

Click on "Create Account" bottom left and enter your details and confirm as necessary.

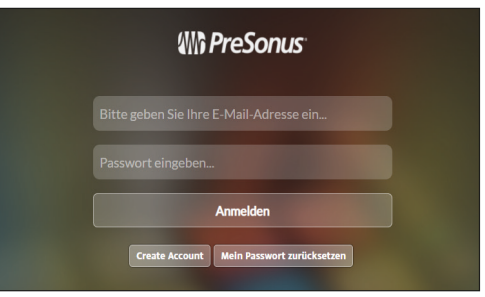

th•mann

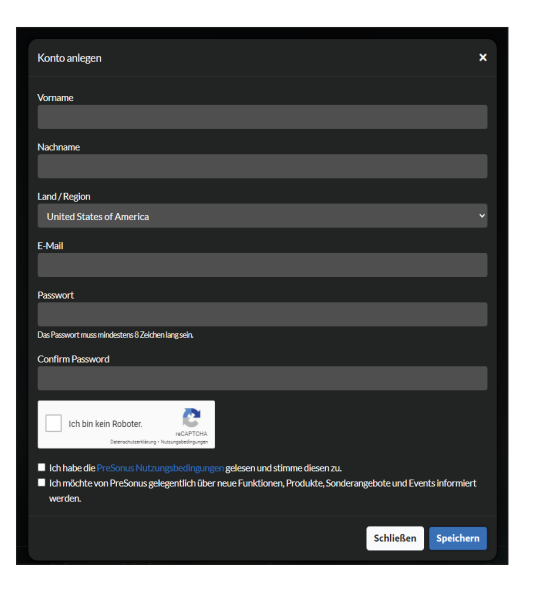

4

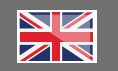

#### Step 02

#### **Register product**

By clicking "Register Product" you will open a window where you can enter the activation code you have received from Thomann.

|                    |                         | - Dette                                                                                                    |
|--------------------|-------------------------|----------------------------------------------------------------------------------------------------|
| illi PreSonus      |                         | None MakeProduke behange MekeBeakungen Seport kenen 🗏 🍜                                                                                                    |
| X                  | Watter generatives      | Enter Ingentieren Generation of State Ingentieren Generation of State Ingentieren Generation of State Ingentieren Generation Generation Generat |
| Produkt registrier | ren                     | ×                                                                                                    |
| Welche Art von Pro | odukt registrieren Sie? | A                                                                                                    |
| SOFTW              | ARE ODER ERWEITERUNG    | HARDWARE                                                                                                    |
|                    |                         |                                                                                                    |

#### Step 03

#### Important when Upgrading

If you have purchased an upgrade for a piece of software you already own (e.g. An upgrade from Studio One Artist to Studio One Pro), the

#### in a different place!

Navigate to the sub-menu "My Products" in your customer account and click on "Show more details" for the programme you want to upgrade

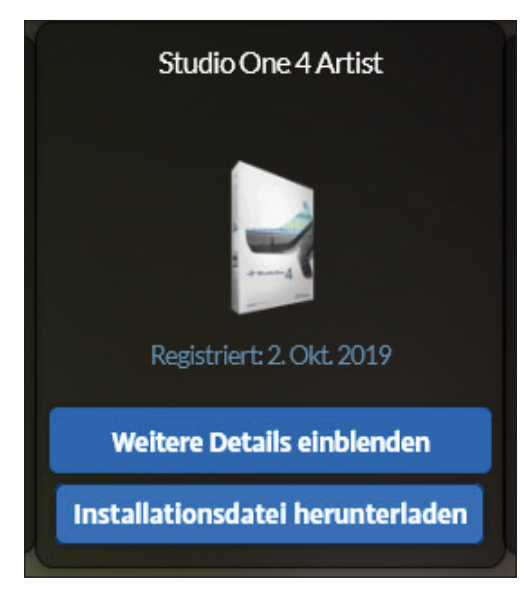

th•mann

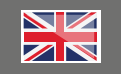

In the following window, you'll find a green "Update" button if your license is entitled to an upgrade

| Performazione Steep Performat/Connercial                                                                                                    |                           |
|----------------------------------------------------------------------------------------------------|---------------------------|
| 器 PreSonus                                                                                                    | Home Meine Produkte       |
|                                                                                                    |                           |
| € Studio One 4 Artist →417ba658779                                                                                                    |                           |
|                                                                                                    |                           |
|                                                                                                    |                           |
| Reptriet 2.04.000 Upgrade Office Althéorem Restingencialisme 00.46 hierargen                                                                                                    |                           |
|                                                                                                    |                           |
| UM DESE SOFTWARE ZUINSTALLIEREN<br>Later Serdie betalletlerentatel beneder Schakt der Deserbachbereide kit wertrade Sie in die Deserbach Mirzektreis und derendlichen Sie auf die testalletlerendatel um | othe loss all all loss on |
| starten, und folgen Se den Anweisungen auf dem Bildschirm.                                                                                                    | NOT IT DESIGNATION        |
|                                                                                                    |                           |

By clicking this button, you'll open the correct window for entering the activation code required specifically for your software

| Software<br>durchfüh | -Upgrade<br>ren   | ×                |  |
|----------------------|-------------------|------------------|--|
| Geben Sie            | einen neuen Produ | ktschlüssel ein. |  |
|                      | Schließen         | Upgrade          |  |

You'll also always find the suitable installation file for your licence in "My Products" in your customer account.

After downloading and running the installation programme, you'll need to log in to your programme (e.g. Studio One) with the same access data you have used for creating your customer account when you start it the first time.

#### **Further helpful links:**

You can reach the manufacturer's support here:

https://www.presonus.com/support/Contact-Technical-Support

Should you encounter any problems with the validity of an activation code purchased from us, please contact our customer service:

**By telephone:** 09546-9223-66

By e-mail: kundenservice@thomann.de

th•mann